## Procédure d'affectation du SOLDE de la Taxe d'apprentissage

## 1.3 Le process suivi par les entreprises et la plateforme SOLTéA

Trois étapes permettent à l'entreprise d'affecter le solde de sa taxe d'apprentissage :

- Calculer, déclarer et payer le montant de la taxe d'apprentissage à répartir
   Après que les employeurs redevables du solde de la taxe d'apprentissage aient émis leur Déclaration
   Sociale Nominative en avril (DSN) et payé leur solde de taxe d'apprentissage en mai, l'URSSAF la
   CCMSA versent à l'opérateur répartiteur national (Caisse des dépôts et consignations CDC) la
   totalité des montants déclarés hors frais de gestion.
- 2. Répartir la taxe d'apprentissage vers les établissements bénéficiaires Les employeurs redevables du solde de la taxe d'apprentissage ont accès à la plateforme SOLTéA via leurs identifiants <u>Net-entreprises</u>. Une fois connectés sur SOLTéA, les employeurs accèdent aux modalités de répartition du solde de la taxe d'apprentissage entre les établissements habilités et aux caractéristiques de chacun des établissements habilités et leurs formations.
- 3. Verser les fonds aux établissements bénéficiaires par la CDC

choix.

La Caisse des dépôts verse le montant du solde de taxe d'apprentissage par virement bancaire à chaque établissement bénéficiaire, selon les choix de répartition réalisés par les employeurs. Le fonctionnement de SOLTéA garantit que le maximum de fonds liés au solde de la taxe d'apprentissage est versé aux établissements destinataires, selon les choix des employeurs, ou selon l'application de critères définis par décret lorsque les employeurs n'auront pas fait connaître leurs

L'interface « entreprise » de la plateforme SOLTéA permet ainsi de sélectionner un établissement ou une formation dans un établissement, puis d'y affecter une part du solde de la taxe d'apprentissage. Cette démarche peut être réalisée plusieurs fois et une phase de validation intervient en fin de parcours (Cf. <u>Annexe</u> <u>2</u>).

## « Interface » entreprise

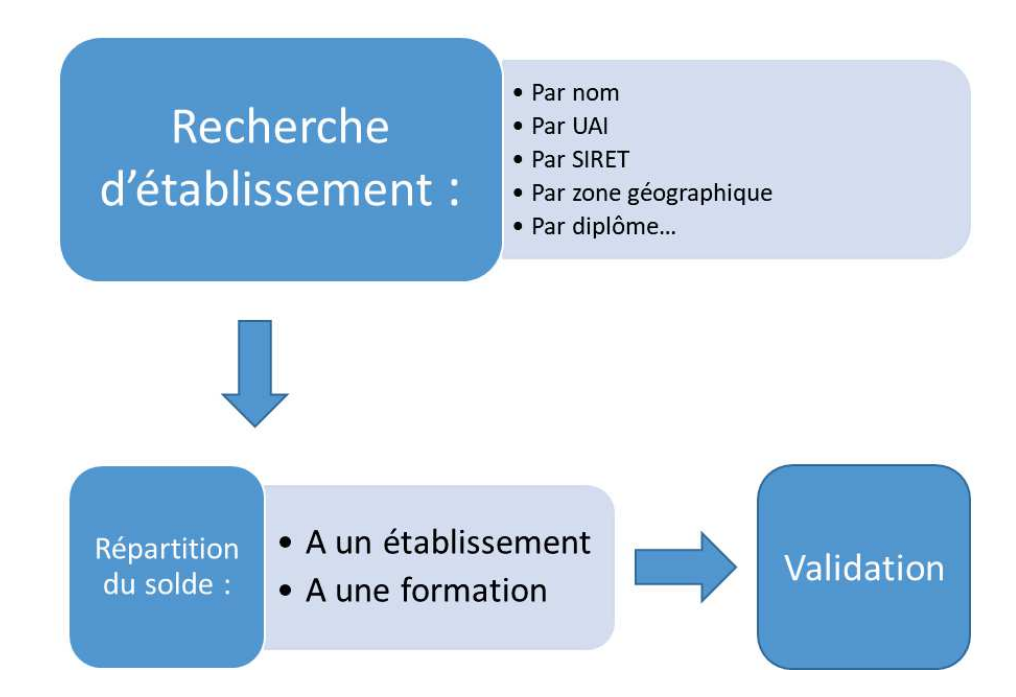

4 Bureau des lycées professionnels, de l'apprentissage et de la formation professionnelle continue Sous-direction des lycées et de la formation professionnelle

## Annexe 2 : Le parcours utilisateur entreprise

Afin d'identifier et de sélectionner des établissements, la plateforme propose aux employeurs :

• un moteur de recherche « simple » qui permet de trouver un établissement via son nom, son code UAI ou son SIRET, ou via une recherche par ville ;

| RÉPUBLIQUE<br>FRANÇAISE<br>Librit<br>Igatar<br>Igatar<br>Poterwite | ACCUEIL RECHERCHE ÉTABLISSEMENT SYNTHÈSE SUIVI DES VERS                                                                                                    |  |  |  |  |
|--------------------------------------------------------------------|----------------------------------------------------------------------------------------------------|--|--|--|--|
|                                                                    | Accueil > Recherche établissement                                                                                                    |  |  |  |  |
| <del>(</del>                                                       | Recherche établissement                                                                                                    |  |  |  |  |
|                                                                    | Lancez une recherche et sélectionnez l'établissement (ou la formation) que vous souhaitez soutenir.<br>Vous devez renseigner au moins un champ de saisie : |  |  |  |  |
|                                                                    | Nom de l'établissement ou Code UAI ou SIRET Ville                                                                                                    |  |  |  |  |
|                                                                    | Q LANCER UNE RECHERCHE       RECHERCHE AVANCÉE                                                                                                    |  |  |  |  |

- une recherche avancée qui prend en compte l'ensemble des éléments renseignés par l'établissement (localisation, formation...).
- la recherche retourne une liste d'établissements en résultat ;

| ancez une recherche et sélectionnez l'établissement (c                                                                                                   | ou la formation) que vous souhaitez soutenir. |
|----------------------------------------------------------------------------------------------------|-----------------------------------------------|
| lous devez renseigner au moins un champ de saisie :                                                                                                    |                                               |
| Nom de l'établissement ou Code UAI ou SIRET                                                                                                    | Ville                                         |
| Polytech de Lyon                                                                                                    |                                               |
| Le code UAI doit être composé de 7 chiffres et d'une lettre, exemple :                                                                                   | 0470009E                                      |
| Le code UAI doit être composé de 7 chiffres et d'une lettre, exemple :<br>C LANCER UNE RECHERCHE<br>RECHERCHE AVA<br>sultat : 1 établissement            | 0470009E<br>NCÉE                              |
| Le code UAI doit être composé de 7 chiffres et d'une lettre, exemple :  C LANCER UNE RECHERCHE RECHERCHE AVA  Isultat : 1 établissement Polytech de Lyon | 0470009E<br>NCÉE                              |

• l'employeur peut accéder à la fiche établissement qui comprend les informations renseignées par celui-ci (comme le référent, le site internet...);

| RÉPUBLIQUE<br>FRANÇAISE | SZU TeA/                                                     | ACCUTE                                                          | T ACCESSIBILITE   @ AIDE   III L.DUPONT<br>RECHERCHE ÉTABLISSEMENT SYNTHÊSE SUIVI DES VERSEMENTS          |
|-------------------------|--------------------------------------------------------------|-----------------------------------------------------------------|----------------------------------------------------------------------------------------------------|
| ÷                       | Accueil > Recherche établissement > Fiche établ              | liesement                                                       |                                                                                                    |
|                         | Polytech Lyon                                                |                                                                 |                                                                                                    |
|                         | Adresse<br>15 Boulevard André Latarjet<br>69100 Villeurbanne | Coordonnées<br>04 72 43 16 24<br>ta-polytechniyon@univelyen1.fr | Informations<br>SART   Non remeigne<br>Code WAI : 0693550]                                                |
|                         |                                                              |                                                                 | Contact(s)<br>Elodie Mailly<br>Responsable communication<br>elodie-mailly@univ-Byon1.fr<br>ot 87 67 06 81 |
|                         | Site internet de l'établissement                             |                                                                 | SIGNALER CET ÉTABLISSEMENT                                                                                |

• plus bas sur cette page, figure la proposition de répartir le solde de la taxe d'apprentissage à un établissement (CIO par exemple) ou à une ou des formations de l'établissement (lycée par exemple);

| Répartition de mon so                  | olde          |  |  |
|----------------------------------------|---------------|--|--|
| Tous les champs sont obligatoires      |               |  |  |
| Vous souhaitez :                       |               |  |  |
| Attribuer à l'établissement            |               |  |  |
| O Attribuer à une/des formations de l' | établissement |  |  |
|                                        |               |  |  |

• **NB** : dès lors que l'établissement choisi porte des formations (lycée), si l'employeur sélectionne le niveau Etablissement (« Attribuer à l'établissement »), ce sont l'ensemble de ses formations habilitées (inscrites sur les listes régionales) qui pourront bénéficier du solde de la taxe d'apprentissage. En effet, un établissement de formation ne peut percevoir le solde de la taxe d'apprentissage qu'au titre de ses formations habilitées et les sommes perçues doivent être utilisées pour le développement et la promotion de ces-mêmes formations.

• si l'employeur choisit de verser à une ou plusieurs formations spécifiques (il sélectionne « attribuer à une ou des formations de l'établissement »), il retrouve l'interface suivante :

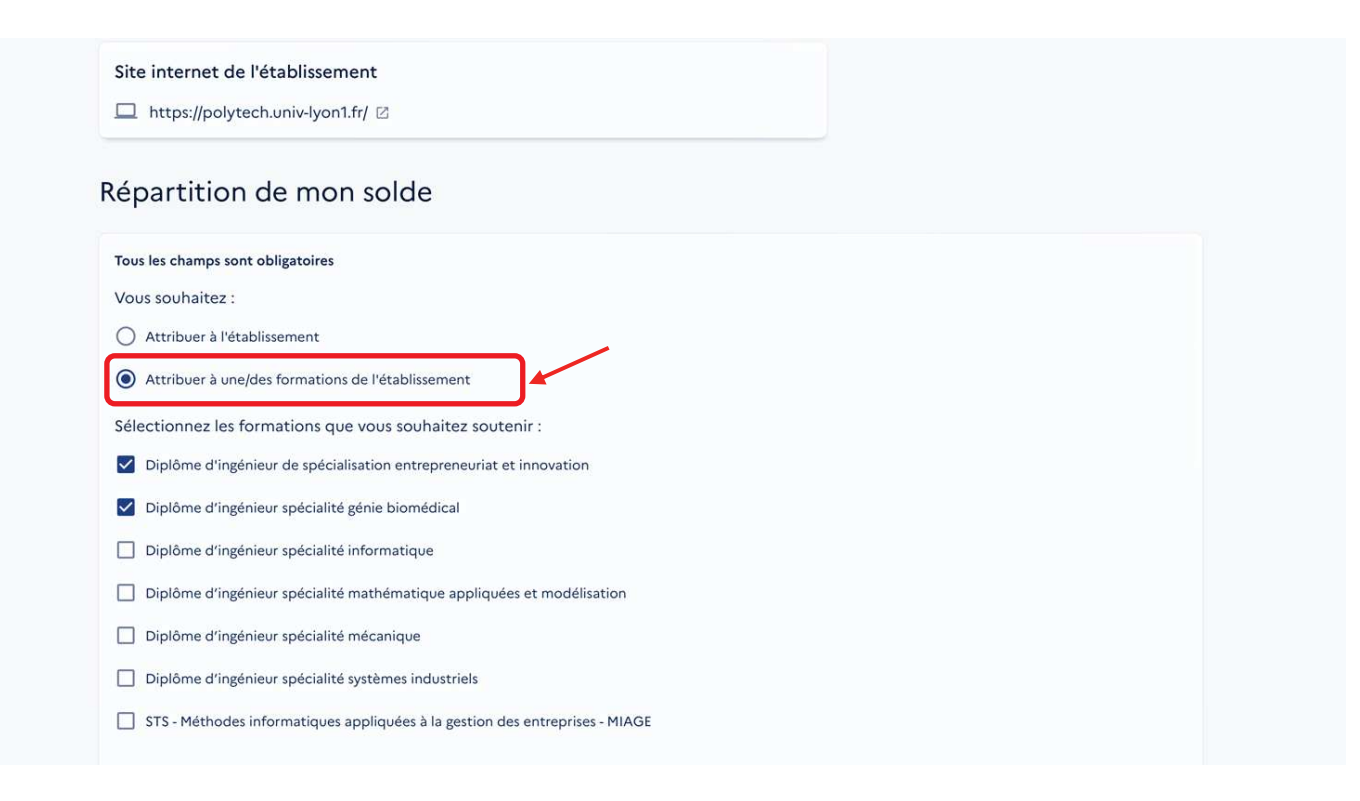

lorsqu'il effectue un choix de répartition, le site affiche une interface de ce type :

| Nom de l'établissement                                                                   | Répartition                                                                                        | Répartition en % Détail de l'attribution |                |        | Actions                   |
|------------------------------------------------------------------------------------------|----------------------------------------------------------------------------------------------------|------------------------------------------|----------------|--------|---------------------------|
| Polytech de Lyon                                                                         | Crédits à répartir                                                                                 |                                          |                |        |                           |
| École polytechnique universitaire de S                                                   |                                                                                                    |                                          | 89 %           | jues - |                           |
| INSPE Académie de Lille Hauts-de-Fran<br>Université polytechnique des Hauts-de<br>France | Nom de l'établissement : <b>Polytech de Lyon</b><br>Détail de l'attribution : <b>Établissement</b> |                                          |                |        |                           |
| Lycée polyvalent Marlioz                                                                 | Part de vos crédits attribués en % : 11                                                            |                                          |                |        |                           |
| Lycée polyvalent Marlioz                                                                 |                                                                                                    | NULER MC                                 | ON ATTRIBUTION | jue    |                           |
| Crédits répartis                                                                         | 0 %                                                                                                |                                          |                | ENR    | EGISTRER MES ATTRIBUTIONS |

• une fiche de synthèse liste l'ensemble des choix réalisés. Ils ne sont cependant pas encore définitifs :

| Nom de l'établissement                                                                        | Répartition en % | Détail de l'attribution                                                                                      | Actions                 |
|-----------------------------------------------------------------------------------------------|------------------|----------------------------------------------------------------------------------------------------|-------------------------|
| Polytech de Lyon                                                                              | 11 %             | Établissement                                                                                                |                         |
| École polytechnique universitaire de Savoie                                                   | 22 %             | Formation   Ingénieur Systèmes Numériques -<br>Instrumentation                                               |                         |
| INSPE Académie de Lille Hauts-de-France -<br>Université polytechnique des Hauts-de-<br>France | 22 %             | Formation   Pilotage des Organisations<br>Scolaires et Éducatives en France et à<br>l'International (POSEFI) |                         |
| Lycée polyvalent Marlioz                                                                      | 0 %              | Formation   Management Commercial<br>Opérationnel                                                            |                         |
| Lycée polyvalent Marlioz                                                                      | 0 %              | Formation   Gestion Transport & Logistique<br>Associée                                                       |                         |
| rédits répartis                                                                               | 55 %             | ENR                                                                                                    | GISTRER MES ATTRIBUTION |
| rédits restants à répartir                                                                    | 45 %             |                                                                                                    |                         |

• ATTENTION : l'employeur peut enregistrer ses choix définitivement ou bien garder la possibilité de les modifier en cliquant sur la case : « je souhaite modifier mes choix ultérieurement ».

Si l'employeur ne coche pas cette case, les crédits liés aux choix non réalisés ne seront plus à sa main et seront répartis en fonction des critères nationaux.

| $\bigcirc$                                                                                                    |
|----------------------------------------------------------------------------------------------------|
| Vos choix ont bien été enregistrés !                                                                                                    |
| Sauf précision contraire de votre part, votre répartition est la<br>suivante :                                                                                                    |
| <ul> <li>- 55 % de vos crédits sont attribués à des établissements<br/>bénéficiaires et seront mis à disposition dès la prochaine<br/>opération bancaire ;</li> <li>- 45 % des crédits restants feront l'objet d'une répartition<br/>nationale lors de la dernière opération de virement bancaire.</li> </ul> |
| Si vous souhaitez revenir sur vos choix pour attribuer les crédits<br>restants à des établissements, et qu'aucun versement ne soit<br>effectué dans l'immédiat, cochez la case suivante :                                                                                                    |
| VALIDER ET ACCÉDER À LA SYNTHÈSE                                                                                                    |

13 Bureau des lycées professionnels, de l'apprentissage et de la formation professionnelle continue Sous-direction des lycées et de la formation professionnelle